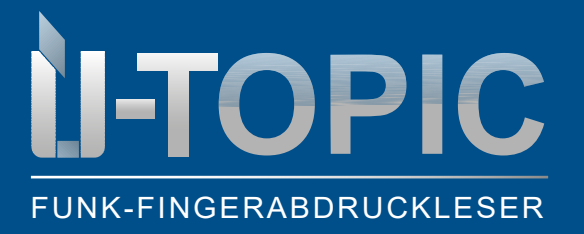

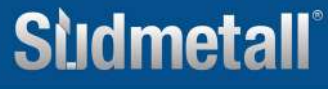

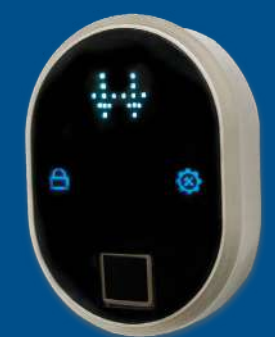

#### **INHALTSVERZEICHNIS**

| 1   | Funk-Fingerabdruckleser                              | . 2 |
|-----|------------------------------------------------------|-----|
| 2   | Lieferumfang                                         | . 2 |
| 3   | Montage                                              | . 3 |
| 4   | Installation / Programmierung                        | 4   |
| 4.1 | Masterfingerabdruck aktivieren                       | 4   |
| 4.2 | Weitere Fingerabdrücke registrieren                  | . 6 |
| 4.3 | Einzelne Fingerabdrücke löschen                      | . 8 |
| 4.4 | Alle Fingerabdrücke löschen                          | 10  |
| 4.5 | Gesamtzahl der Fingerabdrücke einsehen               | 12  |
| 5   | Koppelung des Fingerabdrucklesers mit dem Smart Lock | 13  |
| 6   | Entriegeln und Öffnen der Tür                        | 14  |
| 7   | Verriegeln der Tür                                   | 14  |
|     |                                                      |     |

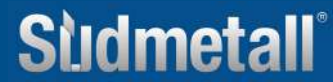

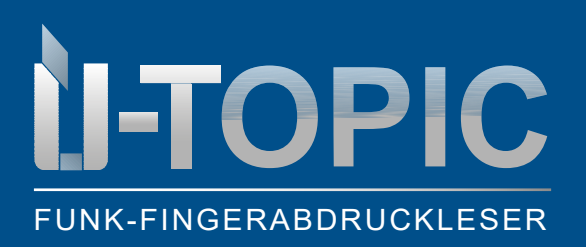

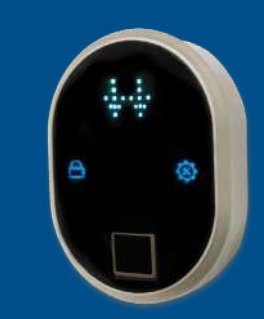

LIEFERUMFANG

#### 1. FUNK-FINGERABDRUCKLESER

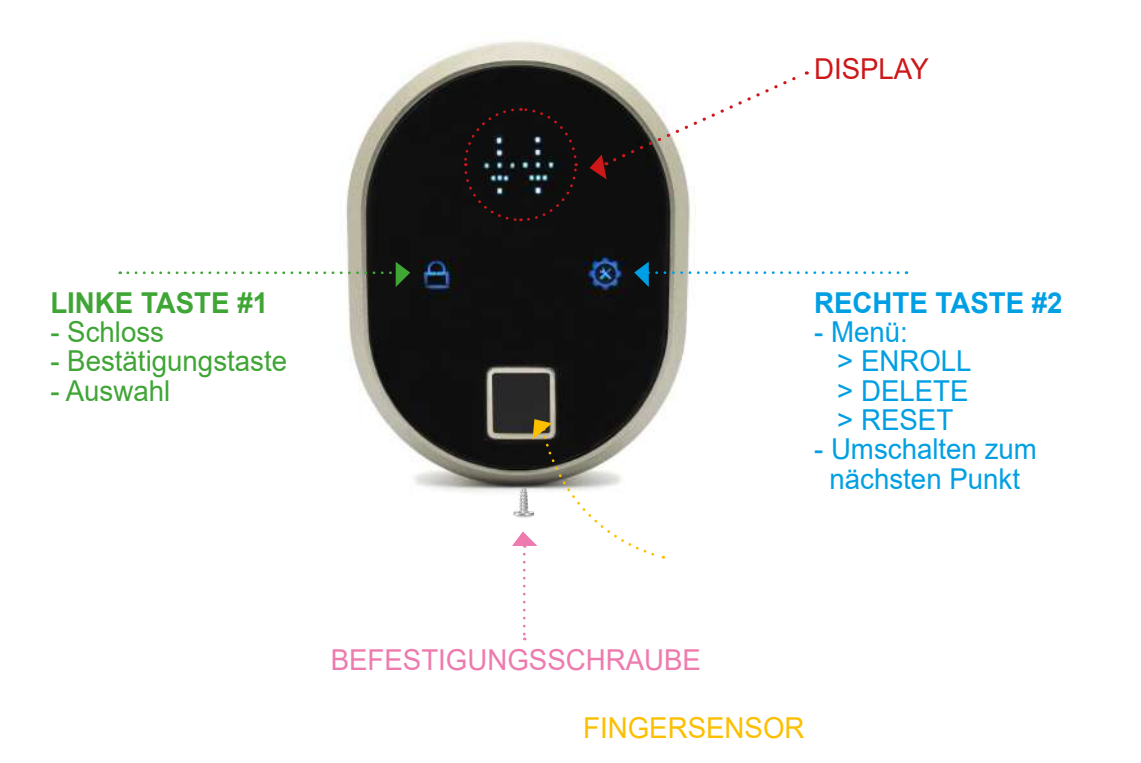

#### 2. LIEFERUMFANG

- 1 Stück Funk-Fingerabdruckleser (6,4 x 8,3 cm)
- 2 x AAA Alkaline Batterien (oder 1,5V Lithium-Batterien)
- Doppelklebestreifen

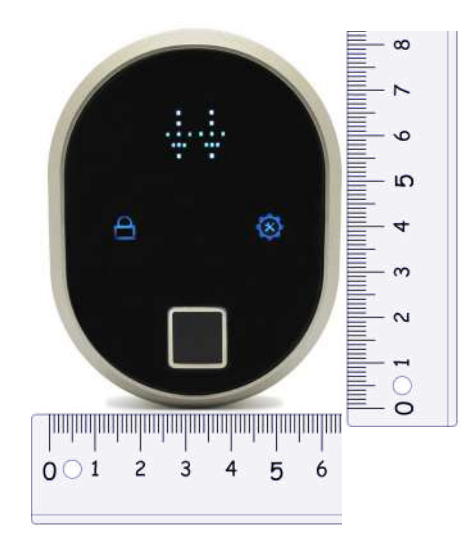

## Sildmetall

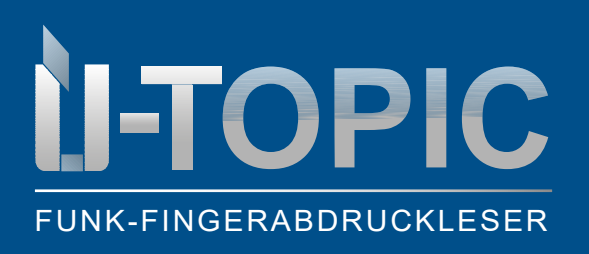

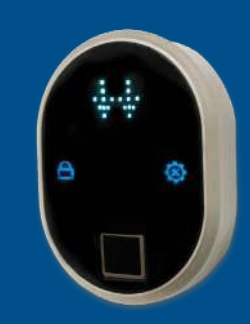

# Sildmetall

MONTAGE

#### 3. MONTAGE DES FINGERABDRUCKLESERS

- Lösen Sie die Schraube an der Unterseite des Fingerabdrucklesers
- Entfernen Sie die hintere Abdeckung und montieren diese mit 2 Schrauben an der Wand
- Setzen Sie das Gerät wieder auf die Abdeckung drauf und fixieren diese erneut mit der Schraube an der Unterseite
- Alternativ kann der Fingerabdruckleser auch mit doppelseitigem Klebeband fixiert werden. In diesem Fall entfallen die oben genannten Schritte
- Der Fingerabdruckleser kommuniziert via Bluetooth mit dem Smartlock ÜTopic. Deshalb muss der Fingerabdruckleser in der Nähe der mit Smartlock ausgestatteten Tür montiert werden

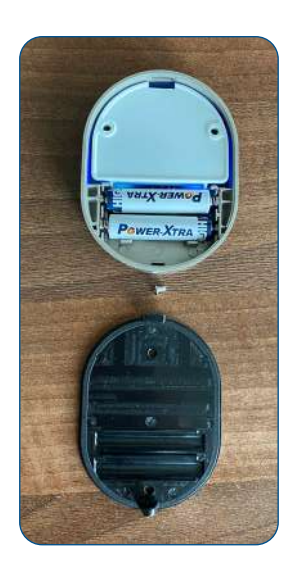

## A C H T U N G !

Bevor Sie den fabrikneuen Funk-Fingerabdruckleser mit Ihrem Smartlock ÜTopic koppeln, müssen Sie ihn zuerst programmieren und die auf den folgenden Seiten beschriebenen Installationsschritte ausführen!

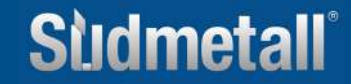

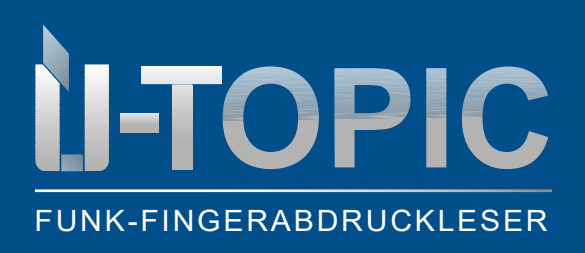

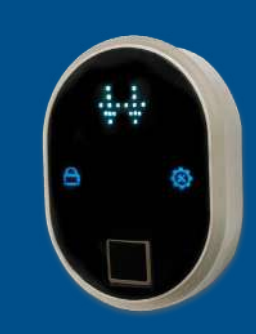

PROGRAMMIERUNG

#### 4. INSTALLATION / PROGRAMMIERUNG

#### 4.1 MASTERFINGERABDRUCK AKTIVIEREN (Menüpunkt ENROLL)

- Der fabrikneue Fingerabdruckleser wird ohne gespeicherten Fingerabdruck geliefert
- Die ersten 3 Fingerabdrücke werden als Master-Fingerabdrücke akzeptiert: Administrative Aktivitäten, wie das Anlegen oder Löschen von Fingerabdrücken können nur mit Master-Fingerabdrücken durchgeführt werden!
- Die Master-Fingerabdrücke müssen sorgfältig ausgewählt werden (Kinderfinger oder deformierte Finger sind dafür nicht geeignet!)
- So registrieren Sie den ersten Fingerabdruck (Masterfingerabdruck):

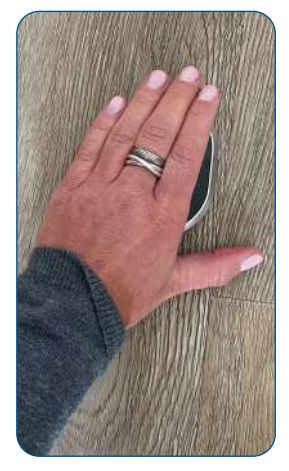

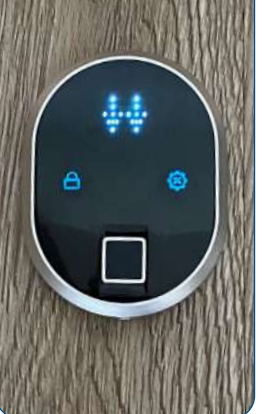

Wecken Sie das Gerät auf, indem Sie die Handfläche auf die Oberfläche des Fingerabdrucklesers legen

Die LED Anzeige wird aktiviert und die 2 Pfeile erscheinen

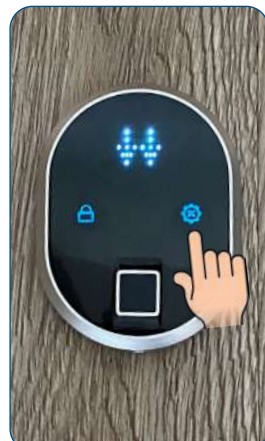

Berühren Sie die rechte Taste (#2)

**OK-Zeichen** 

Im Display erscheint das OK-Zeichen (=Häkchen) und gleich darauf EN-ROLL (=einlernen)

ENROLL

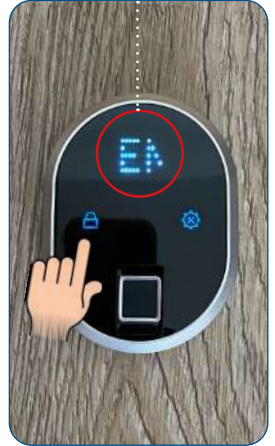

Bestätigen Sie die Aktion ENROLL indem Sie die linke Taste (#1) berühren

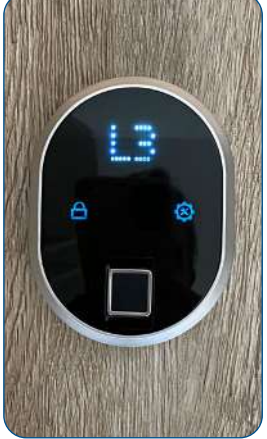

Im Display erscheint L3

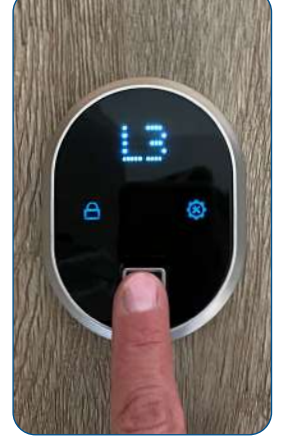

Legen Sie den Finger auf das Lesegerät

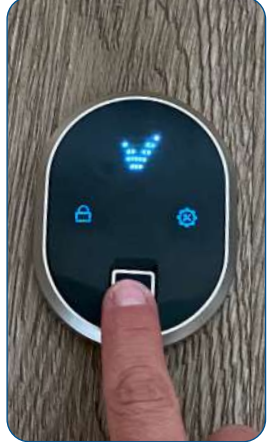

Sobald das OK erscheint entfernen Sie den Finger

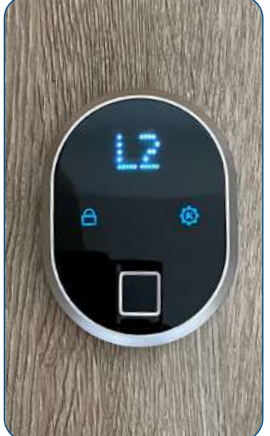

Im Display erscheint L2

## Sudmetall

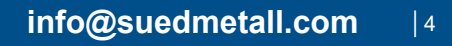

Legen Sie den Finger

auf das Lesegerät

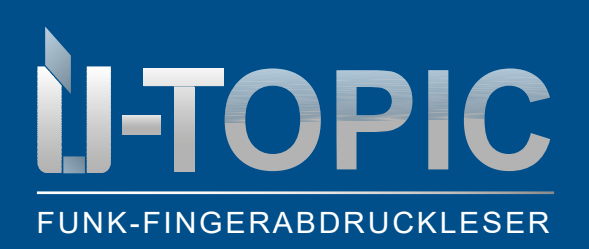

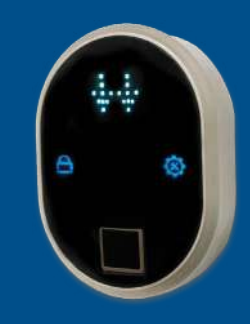

#### PROGRAMMIERUNG

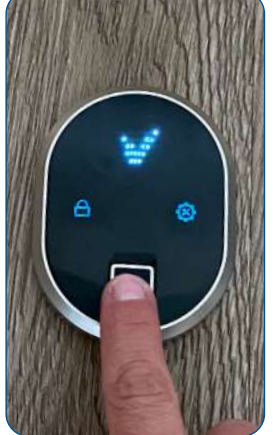

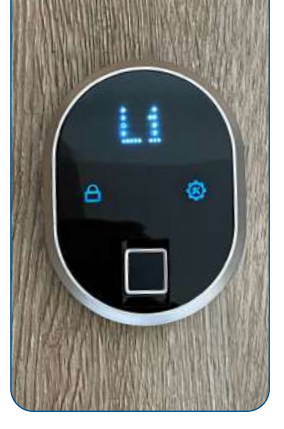

Sobald das OK erscheint Im Display entfernen Sie den Finger

Im Display erscheint L1

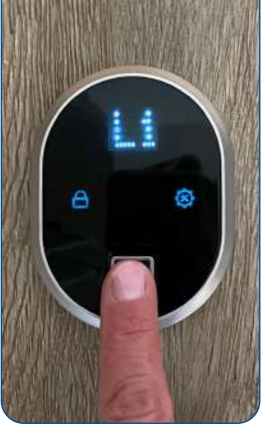

Legen Sie den Finger auf das Lesegerät

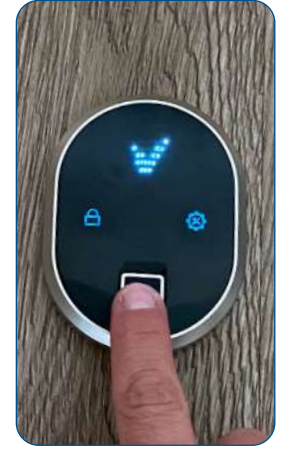

Sobald das OK erscheint entfernen Sie den Finger. Jetzt ist Ihr Finger als Masterfinger angemeldet

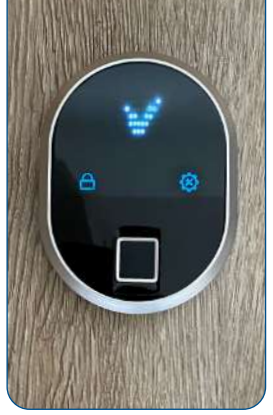

Das Gerät schaltet sich automatisch aus

## A C H T U N G !

Während des Einlesens liest das Gerät den Finger 3 Mal (L3, L2, L1). Wenn eine dieser Lesungen nicht übereinstimmt, erscheint im Display eine Fehlermeldung (X) und der Einlesevorgang beginnt wieder von vorne. Sie kehren zum Schritt L3 zurück und wiederholen die 3 Lesevorgänge erneut.

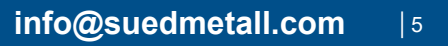

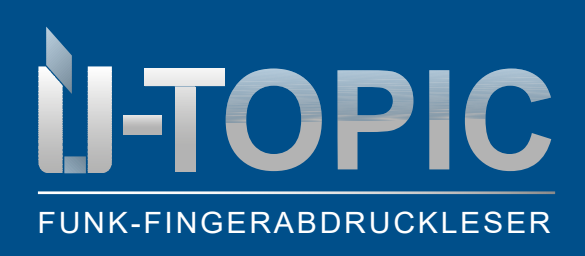

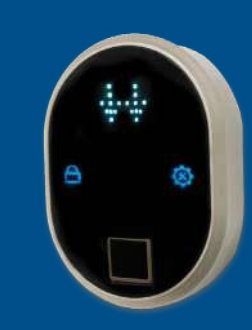

#### 4.2 WEITERE FINGERABDRÜCKE EINTRAGEN (Menüpunkt ENROLL)

• Um weitere Fingerabdrücke einzulernen geht der Administrator/Master wie folgt vor:

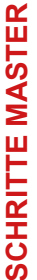

Wecken Sie das Gerät

auf, indem Sie die Hand-

fläche auf die Oberfläche

des Fingerabdrucklesers

**ENROLL** 

legen

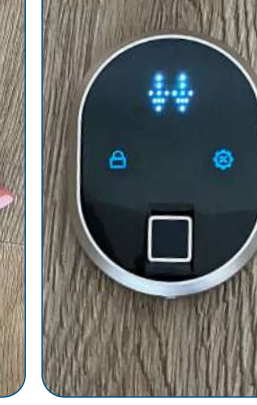

Die LED Anzeige wird aktiviert und die 2 Pfeile erscheinen

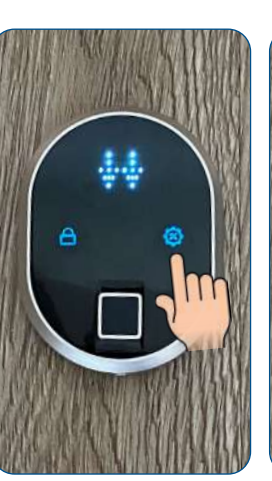

Berühren Sie die rechte Taste (#2)

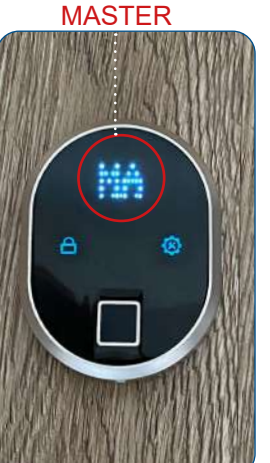

Im Display erscheint der Befehl MASTER

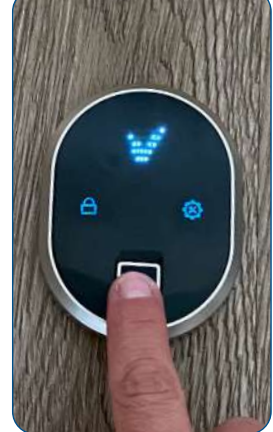

Legen Sie den Masterfinger auf das Lesegerät bis im Display das OK-Zeichen erscheint

SCHRITTE MASTER

# J.

Dann erscheint im Display ENROLL

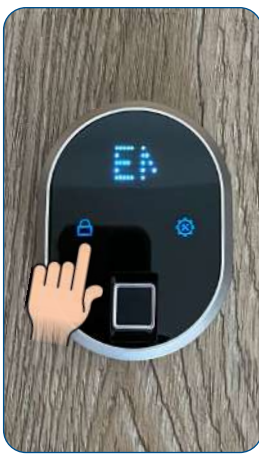

Bestätigen Sie die Aktion ENROLL indem Sie die linke Taste (#1) berühren

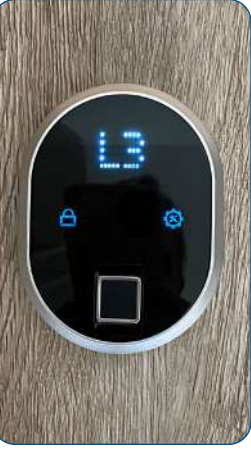

Im Display erscheint L3

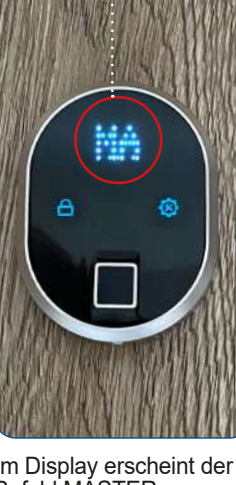

www.suedmetall.com

## Sudmetall

info@suedmetall.com 6

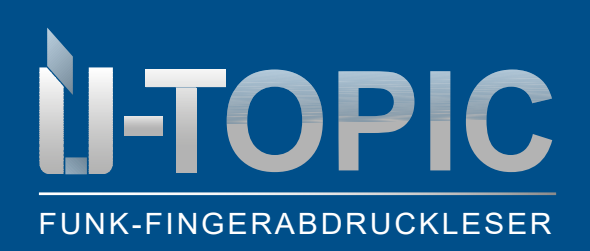

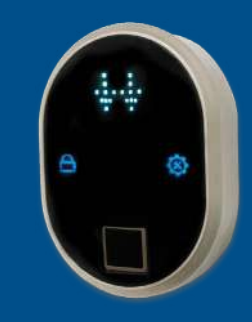

# Sludmetall

#### PROGRAMMIERUNG

# SCHRITTE NEUER NUTZER

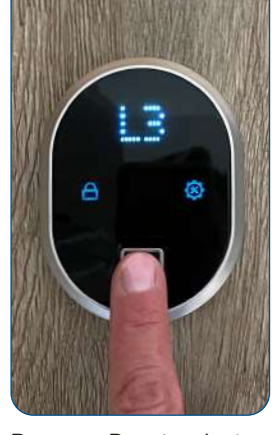

Der neue Benutzer legt jetzt den Finger auf das Lesegerät

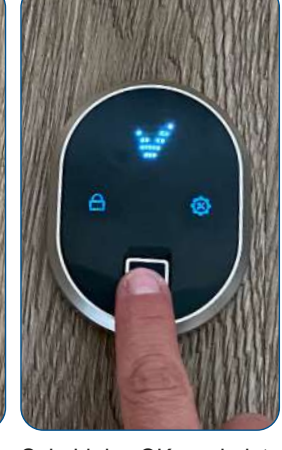

- Sobald das OK erscheint entfernt der neue Nutzer den Finger
- - Im Display erscheint L2

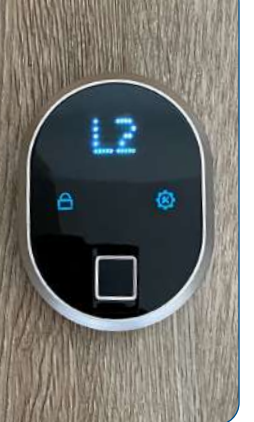

Der neue Benutzer legt den Finger erneut auf das Lesegerät

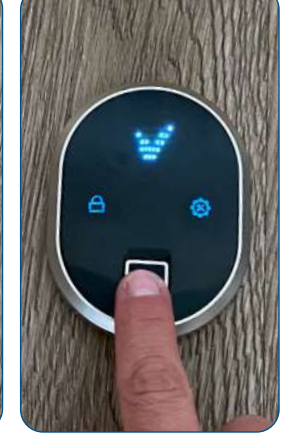

Sobald das OK erscheint entfernt der neue Nutzer den Finger

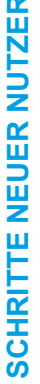

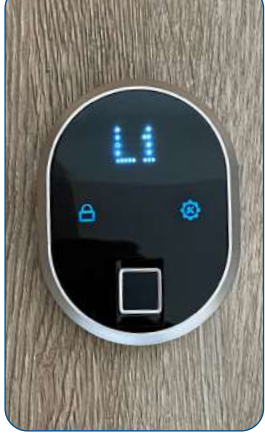

Im Display erscheint L1

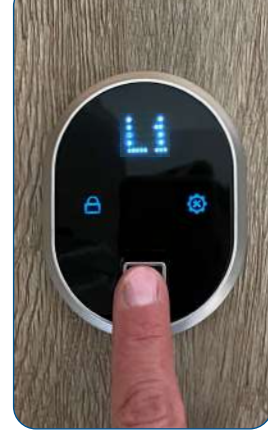

Der neue Benutzer legt den Finger ein letztes Mal auf das Lesegerät

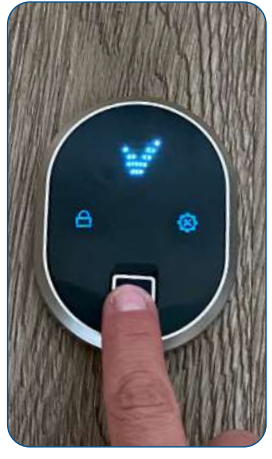

Sobald das OK erscheint entfernt er den Finger. Das System weist dem neuen Finger eine ID zu, die beim Einlesen des Fingers angezeigt wird

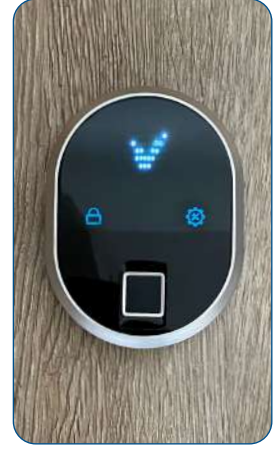

Das Gerät schaltet sich automatisch aus

### ACHTUNG!

Während des Einlesens liest das Gerät den Finger 3 Mal (L3, L2, L1). Wenn eine dieser Lesungen nicht übereinstimmt, erscheint im Display eine Fehlermeldung (X) und der Einlesevorgang beginnt wieder von vorne. Sie kehren zum Schritt L3 zurück und wiederholen die 3 Lesevorgänge erneut.

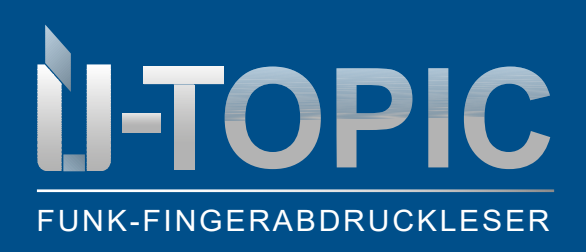

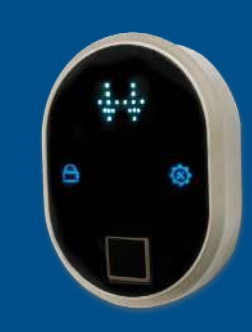

#### 4.3 EINZELNE FINGERABDRÜCKE LÖSCHEN (Menüpunkt DELETE)

• Um einen Fingerabdruck zu löschen, dessen ID-Nummer Sie kennen, gehen Sie wie folgt vor:

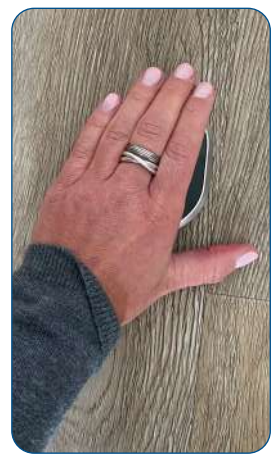

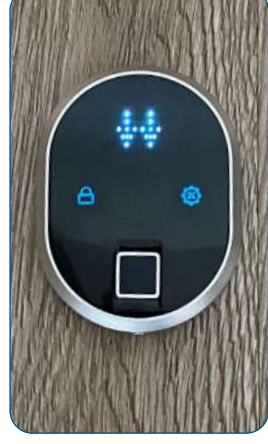

Wecken Sie das Gerät auf, indem Sie die Handfläche auf die Oberfläche des Fingerabdrucklesers

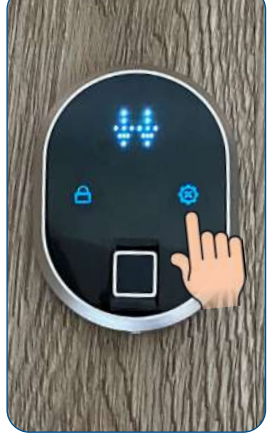

Berühren Sie die rechte Taste (#2)

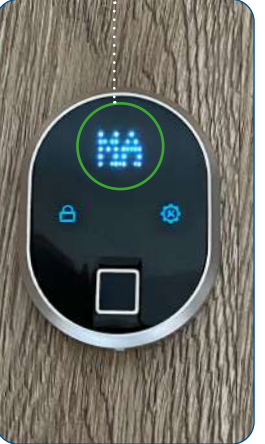

MASTER

Im Display erscheint der Befehl MASTER

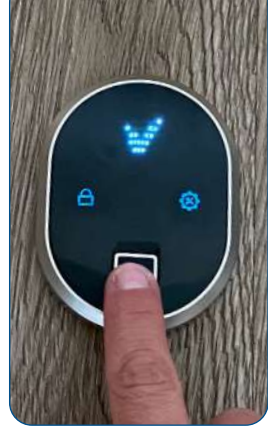

Legen Sie den Masterfinger auf das Lesegerät bis im Display das OK-Zeichen erscheint

**ENROLL** 

legen

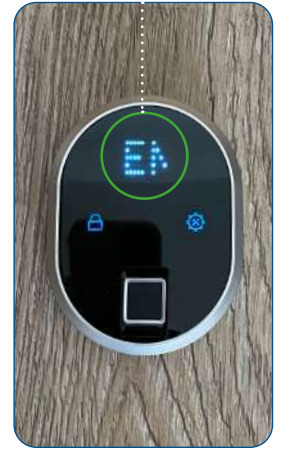

Dann erscheint im Display ENROLL

DELETE

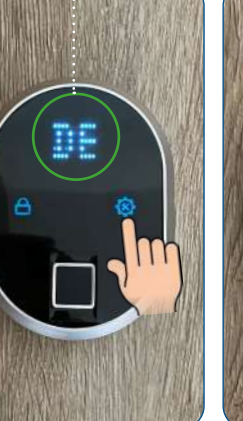

Berühren Sie die rechte Taste (#2) ein weiteres Mal bis im Display DE-LETE aufscheint

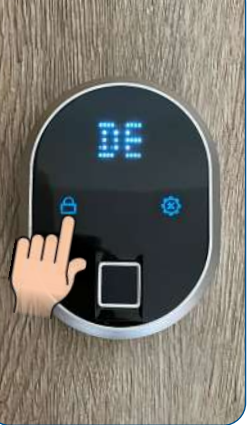

Bestätigen Sie die Aktion DELETE indem Sie die linke Taste (#1) berühren

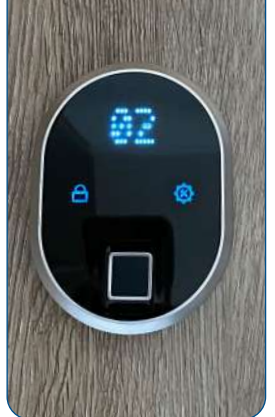

Im Display erscheint 02

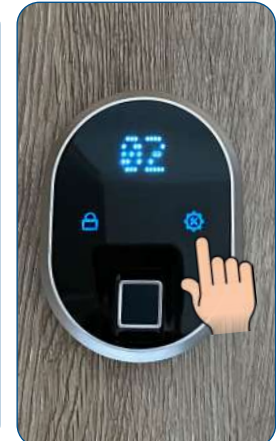

Wenn Sie auf die rechte Taste (#2) klicken erscheint die Zahl 03, dann 04,.... Betätigen Sie die Taste so oft, bis Sie zur ID des Nutzers kommen, welche Sie löschen möchten

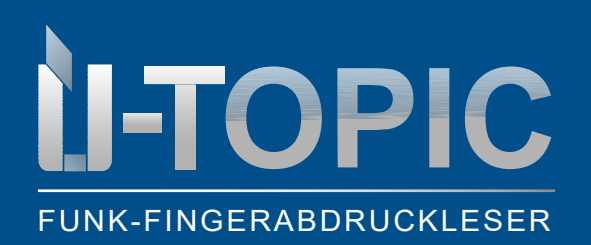

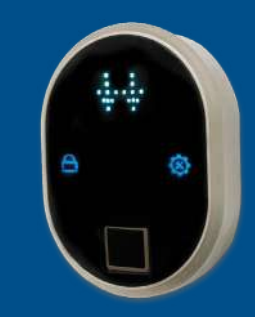

#### PROGRAMMIERUNG

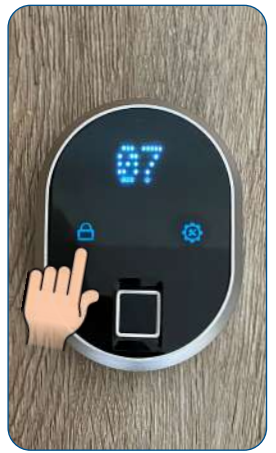

Wenn Sie z.B. den Benutzer mit der ID-Nummer 07 löschen möchten dann bestätigen Sie, indem Sie die linke Taste (#1) drücken

Nachdem das OK-Zeichen aufscheint wurde der entsprechende Fingerabdruck gelöscht und das Gerät schaltet sich aus

## A C H T U N G !

Durch die Funktion DELETE kann der Masterfingerabdruck NICHT gelöscht werden sondern nur "normale" Fingerabdrücke! Um den Masterfingerabdruck zurückzusetzen folgen Sie bitte den Anweisungen auf der folgenden Seite zum Menüpunkt RESET!

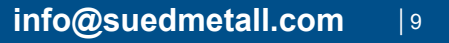

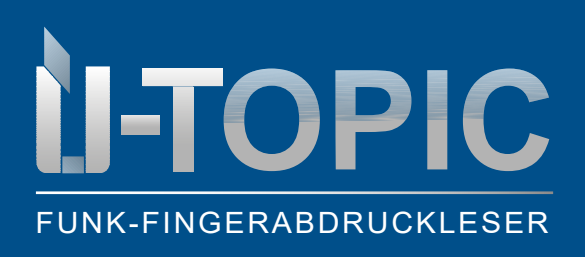

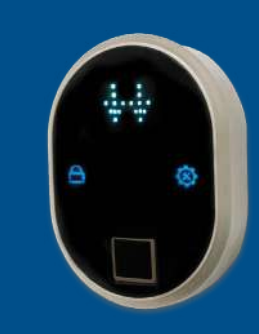

PROGRAMMIERUNG

#### 4.4 ALLE FINGERABDRÜCKE LÖSCHEN / FINGERABDRUCKLESER ZURÜCKSETZEN (Menüpunkt DELETE)

• Um alle Fingerabdrücke, einschließl. Masterfingerabdruck, zu löschen gehen Sie wie folgt vor:

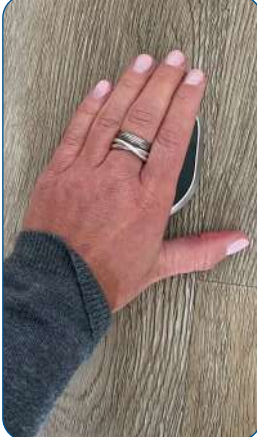

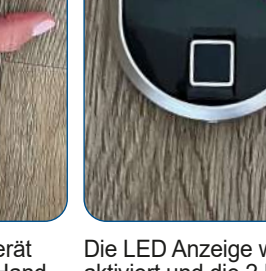

Wecken Sie das Gerät auf, indem Sie die Handfläche auf die Oberfläche des Fingerabdrucklesers legen

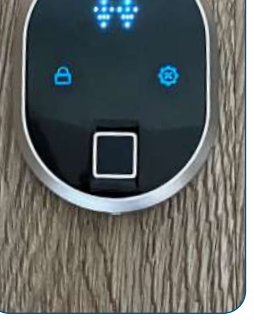

Die LED Anzeige wird aktiviert und die 2 Pfeile erscheinen

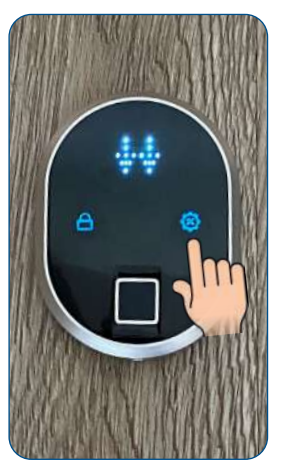

Berühren Sie die rechte Taste (#2)

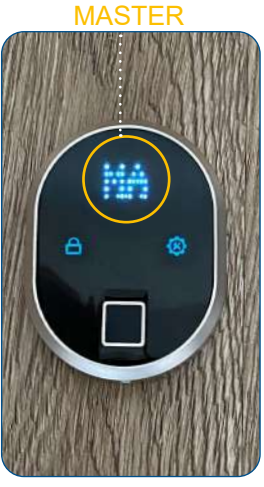

Im Display erscheint der Befehl MASTER

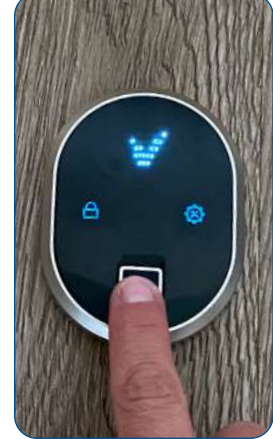

Legen Sie den Masterfinger auf das Lesegerät bis im Display das OK-Zeichen erscheint

ENROLL

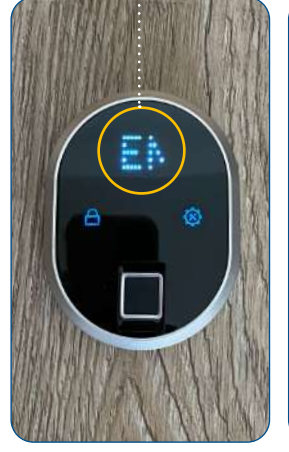

Dann erscheint im Display ENROLL

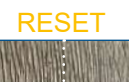

Berühren Sie die rechte

Taste (#2) 2 Mal bis im

Display RESET auf-

scheint

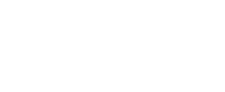

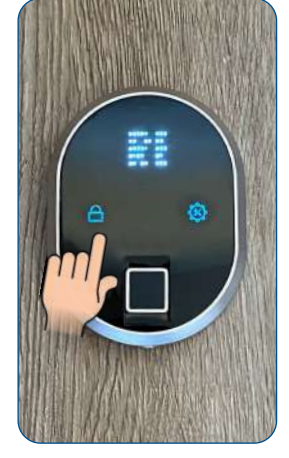

Bestätigen Sie die Aktion RESET indem Sie die linke Taste (#1) berühren

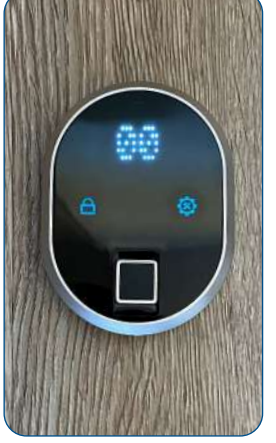

Im Display erscheint 00

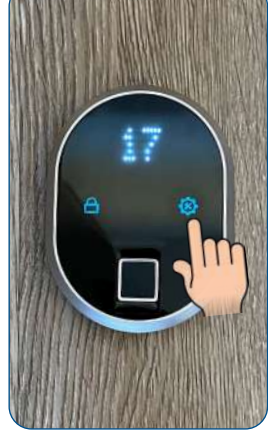

Wenn Sie auf die rechte Taste (#2) klicken erscheint die Zahl 01, dann 02,.... Betätigen Sie die Taste so oft, bis Sie zur Zahl 17 kommen

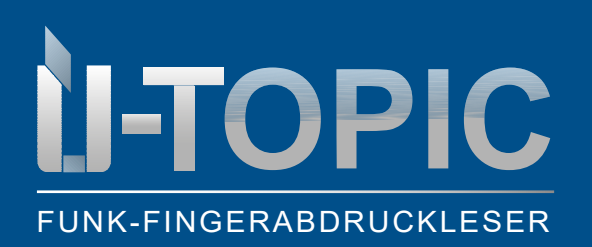

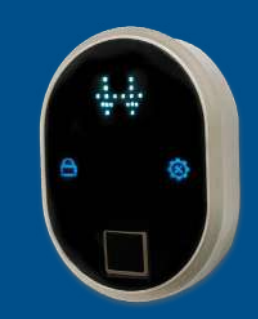

#### PROGRAMMIERUNG

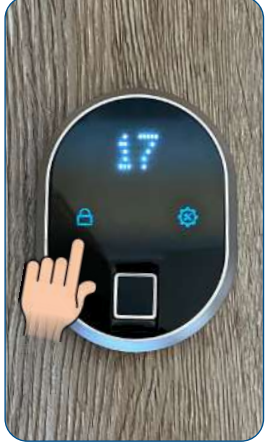

Wenn die Zahl 17 aufscheint bestätigen Sie, indem Sie die linke Taste (#1) drücken

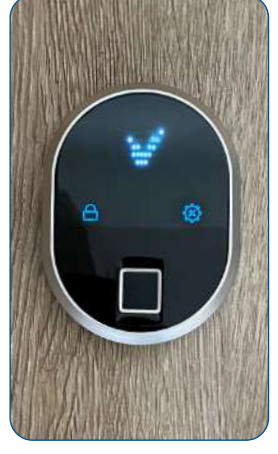

Nachdem das OK-Zeichen aufscheint wurde das Fingerabdrucklesegerät erfolgreich zurückgesetzt und alle Fingerabdrücke, einschließlich Masterabdruck, gelöscht Wenn Sie versehentlich die Zahl 17 passieren, berühren Sie keine Taste. Warten Sie ein paar Sekunden, bis die Anzeige erlischt und starten Sie den Vorgang erneut!

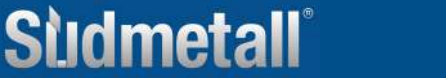

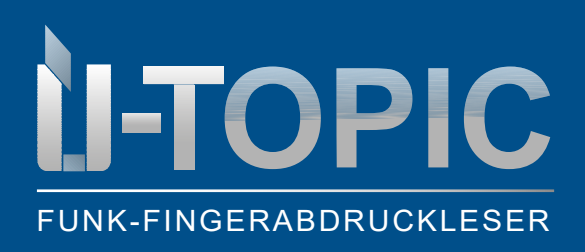

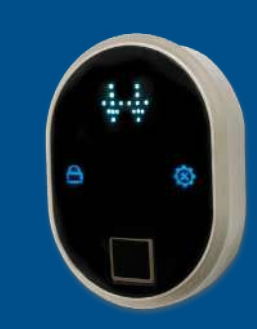

#### 4.5 GESAMTZAHL DER FINGERABDRÜCKE EINSEHEN (Menüpunkt TOTAL FINGER)

• Um die Gesamtzahl der auf dem Lesegerät registrierten Finger zu erfahren, gehen Sie wie folgt vor:

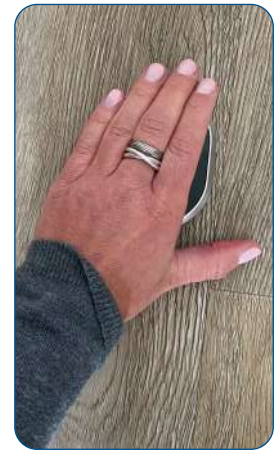

Wecken Sie das Gerät auf, indem Sie die Handfläche auf die Oberfläche des Fingerabdrucklesers legen

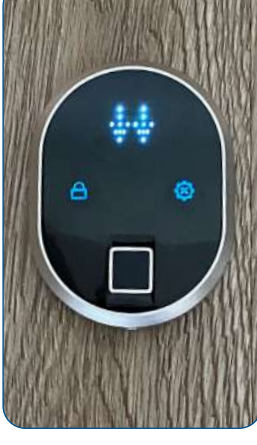

Die LED Anzeige wird aktiviert und die 2 Pfeile erscheinen

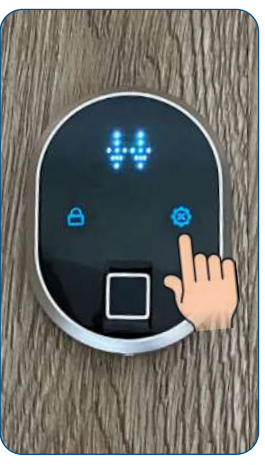

Berühren Sie die rechte Taste (#2) MASTER

Im Display erscheint der Befehl MASTER

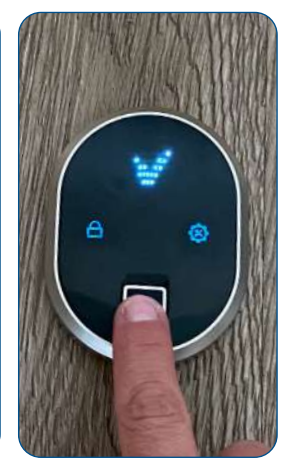

Legen Sie den Masterfinger auf das Lesegerät bis im Display das OK-Zeichen erscheint

ENROLL

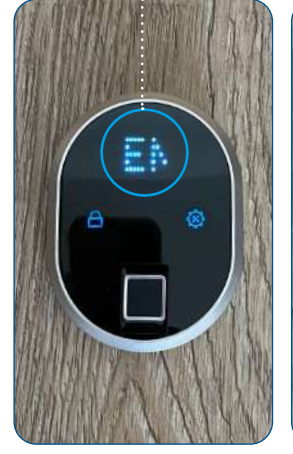

Dann erscheint im Display ENROLL

#### TOTAL FINGER

Taste (#2) 5 Mal bis im

aufscheint

Display TOTAL FINGER

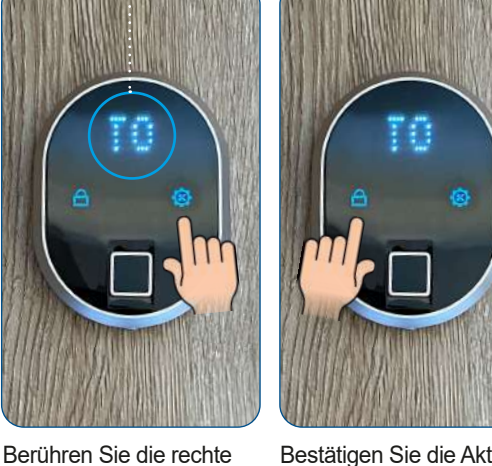

Bestätigen Sie die Aktion TOTAL FINGER indem Sie die linke Taste (#1) berühren

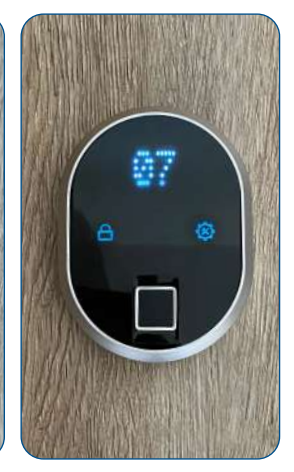

Im Display erscheint die entsprechende Zahl der registrierten Fingerabdrücke. Anschließend erlischt die Anzeige und das Gerät schaltet sich aus

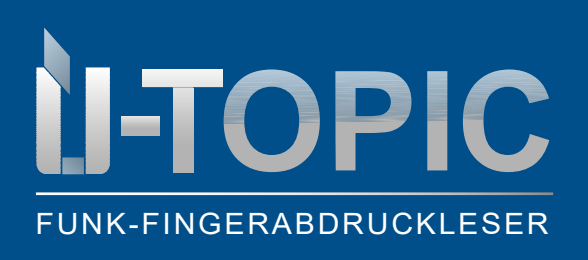

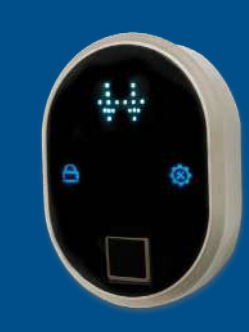

# Sildmetall

#### 5 KOPPELUNG DES FINGERDRUCKLESERS MIT DEM SMART LOCK

 Nachdem der/die Fingerabdruck/e registriert wurde/n müssen Sie das Fingerabdrucklesegerät mit dem Smartlock ÜTopic und der APP koppeln (die Installation und Koppelung des ÜTOPIC mit der APP müssen bereits erfolgt sein. Falls nicht befolgen Sie die Schritte in der Bedienanleitung ÜTOPIC)

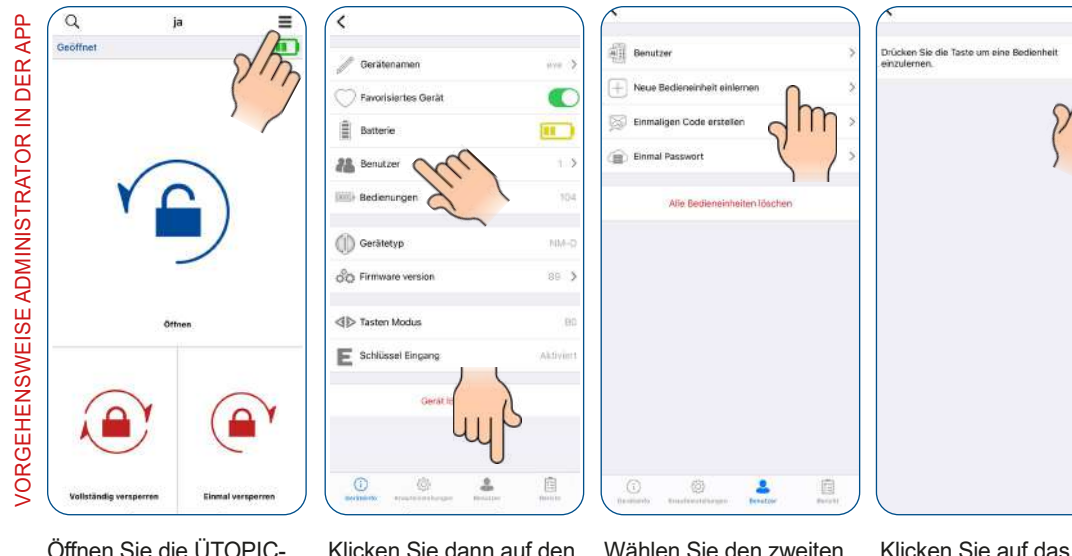

Öffnen Sie die ÜTOPIC-APP, koppeln Sie diese mit dem Smartlock und klicken Sie auf das Menü oben rechts (3 Linien)

| Klicken Sie dann auf den |
|--------------------------|
| 4. Punkt BENUTZER        |
| oder unten auf Benutzer  |

Wählen Sie den zweiten Punkt NEUE BEDIEN-EINHEIT EINLERNEN Klicken Sie auf das grüne Plus rechts oben. Das SmartLock gibt einen langen, dann einen kurzen Warnton von sich

• Nun nehmen Sie das Fingerabdrucklesegerät zur Hand

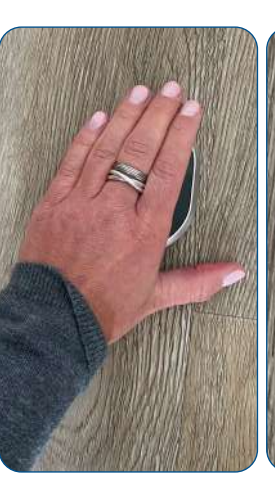

Wecken Sie das Gerät auf, indem Sie die Handfläche auf die Oberfläche des Fingerabdrucklesers legen

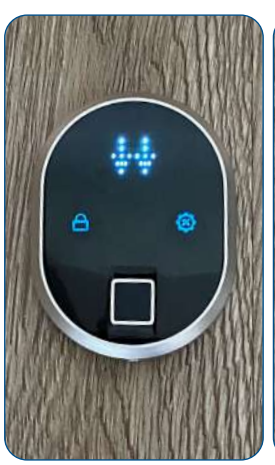

Die LED Anzeige wird aktiviert und die 2 Pfeile erscheinen

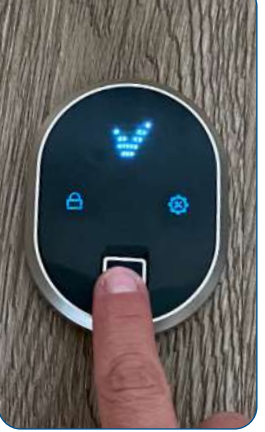

Legen Sie den Finger auf das Lesegerät bis im Display das OK-Zeichen erscheint

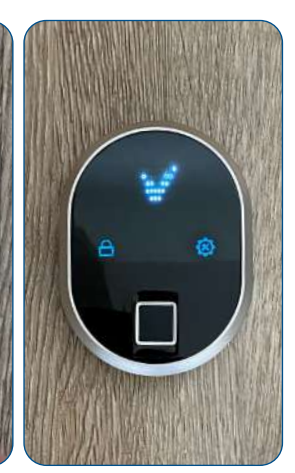

Das Smartlock ÜTOPIC gibt einen kurzen Warnton von sich und koppelt den Fingerabdruckleser mit dem Motorzylinder. Im Display erscheint das OK-Zeichen

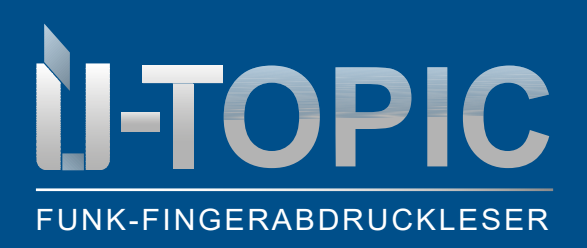

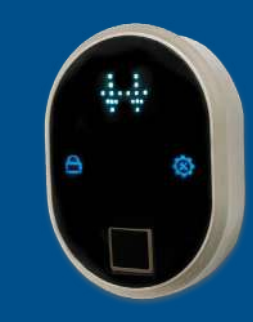

# Sildmetall

#### ÖFFNEN & SCHLIESSEN

#### 6 ENTRIEGELN UND ÖFFNEN DER TÜR

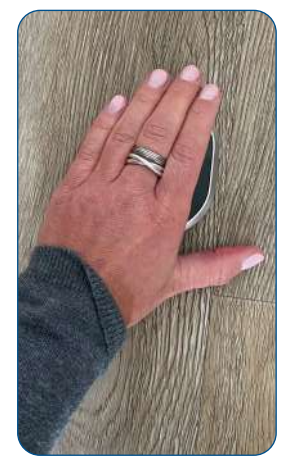

Wecken Sie das Gerät auf, indem Sie die Handfläche auf die Oberfläche des Fingerabdrucklesers legen

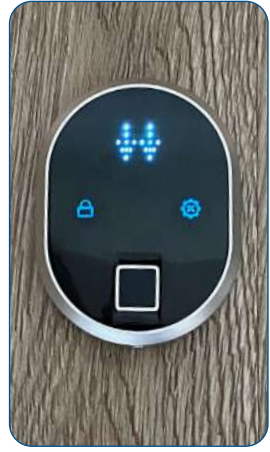

Die LED Anzeige wird aktiviert und die 2 Pfeile erscheinen

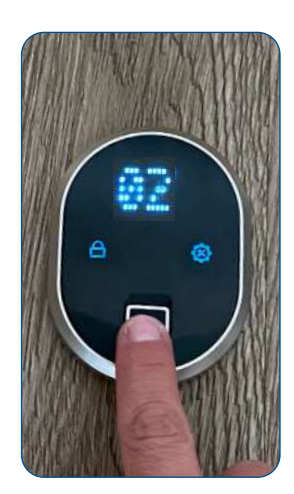

Legen Sie den Finger auf das Lesegerät. Dieses erkennt welcher Benutzer Sie sind und auf dem Display erscheint Ihre Nutzer-ID-Nummer

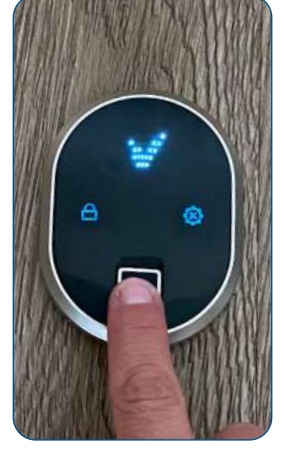

Falls Sie eine Berechtigung zum Öffnen der Tür haben erscheint im Display das OK-Zeichen. Das Smartlock öffnet die Tür

#### 7 VERRIEGELN DER TÜR

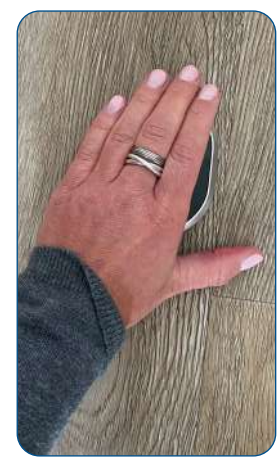

Wecken Sie das Gerät auf, indem sie die Handfläche auf die Oberfläche des Fingerabdrucklesers legen

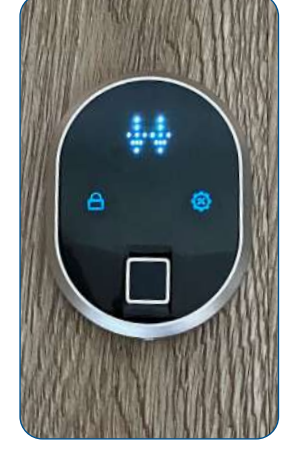

Die LED Anzeige wird aktiviert und die 2 Pfeile erscheinen

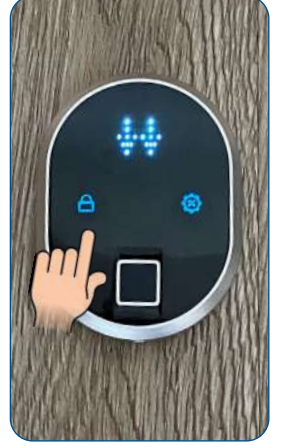

Klicken Sie auf die linke Taste (#1) / Schloss. Das Smartlock schließt die Tür

Sudmetall

14

ÖFFNEN DER TÜR